## **VPN Einrichten Windows 10**

1. Im Info-Center auf "VPN" klicken

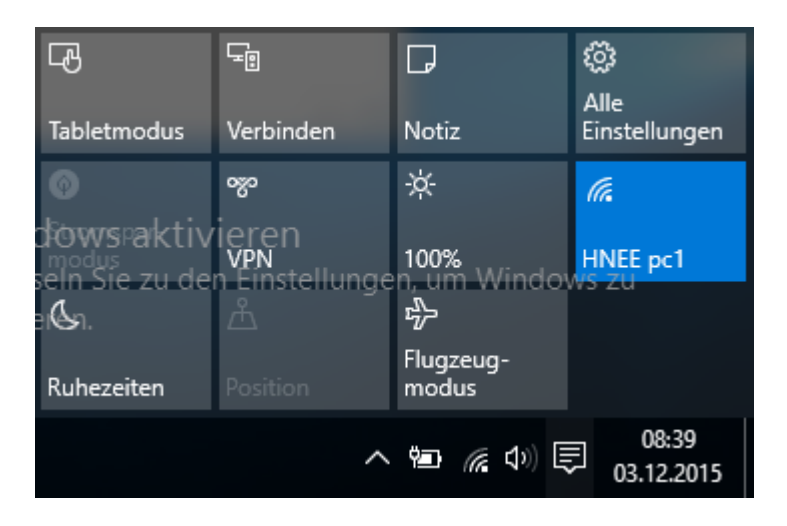

2. "VPN-Verbindung hinzufügen" auswählen.

| ← Einstellungen         |                                    |
|-------------------------|------------------------------------|
| 8 NETZWERK UND INTERNET | Einstellung                        |
| WLAN                    | VPN                                |
| Flugzeugmodus           | VPN-Verbindung hinzufügen          |
| Datennutzung            | +                                  |
| VPN                     | Verwandte Einstellungen            |
| DFÜ                     | Adapteroptionen ändern             |
| Ethernet                | Erweiterte Freigabeoptionen ändern |
| Ргоху                   | Netzwerk- und Freigabecenter       |
|                         | Internetoptionen                   |
|                         | Windows-Firewall                   |

3. Hier alle Daten eintragen:

Verbindungsname: kann frei gewählt werden Servername: vpn.hnee.de VPN-Typ: PPTP Anmeldeinformationstyp: Benutzername und Kennwort Benutzername: Ihr HNE Nutzername Kennwort: Ihr dazugehöriges Kennwort

Dann auf "Speichern".

| ←   | Einstellungen                             |        |  |          |    | _     |       | × |
|-----|-------------------------------------------|--------|--|----------|----|-------|-------|---|
| sr. |                                           |        |  |          |    |       |       |   |
| ١   | /PN-Verbindung hinzufügen                 |        |  |          |    |       |       |   |
| ,   | /PN-Anbieter                              |        |  |          |    |       |       |   |
|     | Windows (integriert)                      | $\sim$ |  |          |    |       |       |   |
| L   |                                           |        |  |          |    |       |       |   |
| 1   | /erbindungsname                           |        |  |          |    |       |       |   |
|     | HNEE VPN                                  |        |  |          |    |       |       |   |
| (   | anvarnama adar ID. Adrossa                |        |  |          |    |       |       |   |
|     | vpn.hnee.de                               |        |  |          |    |       |       |   |
| l   |                                           |        |  |          |    |       |       |   |
| ١   | ′РN-Тур                                   |        |  |          |    |       |       |   |
|     | Point-to-Point-Tunneling-Protokoll (PPTP) | $\sim$ |  |          |    |       |       |   |
|     |                                           |        |  |          |    |       |       |   |
| 1   |                                           |        |  |          |    |       |       |   |
|     | Benutzername und Kennwort                 | $\sim$ |  |          |    |       |       |   |
|     | enutzername (optional)                    |        |  |          |    |       |       |   |
|     | abc123                                    |        |  |          |    |       |       |   |
|     |                                           |        |  |          |    |       |       |   |
|     | (ennwort (optional)                       |        |  |          |    |       |       |   |
|     | •••••                                     |        |  |          |    |       |       |   |
|     |                                           |        |  |          |    |       |       |   |
|     | Anmeldeinformationen speichern            |        |  |          |    |       |       |   |
|     |                                           |        |  |          |    |       |       |   |
|     |                                           |        |  | Speicher | 'n | Abbre | echen |   |
|     |                                           |        |  |          |    |       |       |   |

4. Unter "Verwandte Einstellungen" auf "Adapteroptionen ändern" klicken.

| Verwandte Einstellungen            |
|------------------------------------|
| Adapteroptionen ändern             |
| Erweiterte Freigabeoptionen ändern |
| Netzwerk- und Freigabecenter       |
| Internetoptionen                   |
| Windows-Firewall                   |

5. Hier mit einem Rechtsklick auf die eben erstellte VPN-Verbindung klicken und im Kontextmenu "Eigenschaften" auswählen.

| HNEE VPN |                                  |
|----------|----------------------------------|
| VAN N    | Verbindung herstellen/trennen    |
|          | Status                           |
|          | Als Standardverbindung festlegen |
|          | Kopie erstellen                  |
|          | Verknüpfung erstellen            |
|          | Löschen                          |
| •        | Umbenennen                       |
|          | Eigenschaften                    |

## 6. Im Reiter "Sicherheit" folgende Einstellungen übernehmen: "Folgenden Protokolle zulassen": "MS-CHAP v2"

Dann mit "OK" bestätigen und die Adapteroptionen schließen.

| Eigenschaften von HNEE VPN X                                                                                                    |
|----------------------------------------------------------------------------------------------------|
| Allgemein Optionen Sicherheit Netzwerk Freigabe                                                                                                    |
| VPN-Typ:                                                                                                    |
| Point-to-Point-Tunneling-Protokoll (PPTP) ~                                                                                                    |
| Erweiterte Einstellungen<br>Datenverschlüsselung:                                                                                                    |
| Erforderlich (Verbindung trennen, falls Server dies ablehnt) $\qquad \sim$                                                                                                    |
| Authentifizierung O Extensible-Authentication-Protokoll (EAP) verwenden                                                                                                    |
| Eigenschaften     O     Folgende Protokolle zulassen                                                                                                    |
| <ul> <li>Unverschlüsseltes Kennwort (PAP)</li> <li>Challenge Handshake Authentication-Protokoll (CHAP)</li> <li>Microsoft CHAP, Version 2 (MS-CHAP v2)</li> <li>Automatisch eigenen Windows-Anmeldenamen und</li> </ul> |
| Kennwort (und Domäne, falls vorhanden) verwenden OK Abbrechen                                                                                                    |

7. Jetzt kann die VPN-Verbindung verbunden werden.

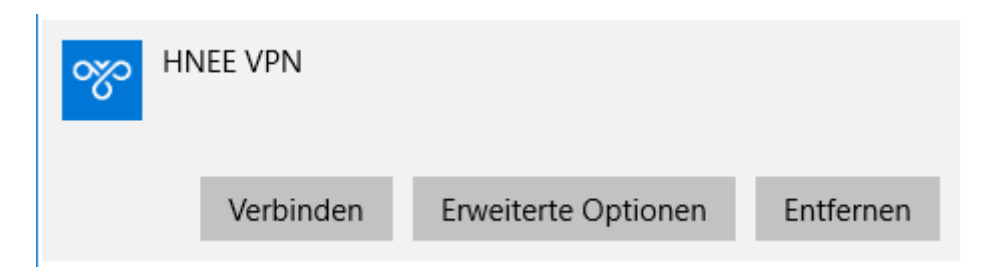